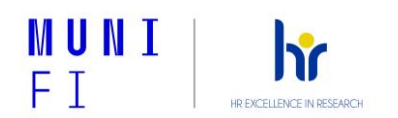

## Použití ZOOM pro rozhovor s výběrovou komisí

Abyste se mohl/a zúčastnit online rozhovoru s výběrovou komisí, potřebujete mít nainstalovaný **ZOOM klient** a znát **meeting ID** (číslo setkání) a **password** (heslo).

**Postup při stahování aplikace:** Na odkaze <u>zoom.us/client/latest/ZoomInstaller.exe</u> si můžete stáhnout ZOOM klient. Soubor ZoomInstaller se uloží do Vašeho počítače/notebooku. Kliknutím na něho spustíte instalační program.

**Získání meeting ID a password:** Meeting ID a password Vám zašle personální oddělení v emailu s pozvánkou na rozhovor s výběrovou komisí.

## Pár doporučení:

Než se připojíte k videokonferenci, zkontrolujte si prosím:

- připojení k internetu
- připojení webkamery
- funkčnost sluchátek s mikrofonem (doporučujeme použití sluchátek, aby nedocházelo k echu a zbytečnému šumu), příp. hlasitost reproduktorů
- omezení firewallu nebo jiných blokátorů, které by mohly bránit spuštění aplikace Zoom nebo zpřístupnění zvuku a videa
- volbu místa k uskutečnění pohovoru: Je-li to možné, posaďte se tak, abyste za sebou neměl/a okno, rozsvícenou lampičku apod., aby členové komise místo Vás neviděli jen siluetu.

V průběhu rozhovoru:

Stiskem klávesy Alt zobrazíte dolní lištu s funkcemi jako zapnout kameru, zapnout zvuk apod.
Opakovaným stiskem Alt se lišta opět skryje.

## Using ZOOM for the interview with the selection committee

To participate in an online interview with the selection committee, you need to have the **ZOOM client** installed and know the **meeting ID** and **password**.

**How to download the application:** You can download the ZOOM client at the link zoom.us/client/latest/ZoomInstaller.exe. The ZoomInstaller file will be saved to your computer/laptop. Click on it to start the installer.

**Obtain the meeting ID and password:** Meeting ID and password will be sent to you by the HR department in the email inviting you to interview with the selection committee.

A few recommendations:

Before you join a video conference, please check:

- Internet connection
- webcam connection
- the functionality of the headphones with microphone (we recommend using headphones to avoid echo and unnecessary noise), or the volume of the speakers
- firewall restrictions or other blockers that could prevent Zoom from running or accessing audio and video
- choice of your seating: If possible, sit so that you do not have a window, lamp, etc. behind you, so that the panel members can only see a silhouette instead of you.

During the interview:

- Press the *Alt* key to display the bottom bar with functions such as turn on camera, turn on sound, etc. Press *Alt* again to hide the bar.